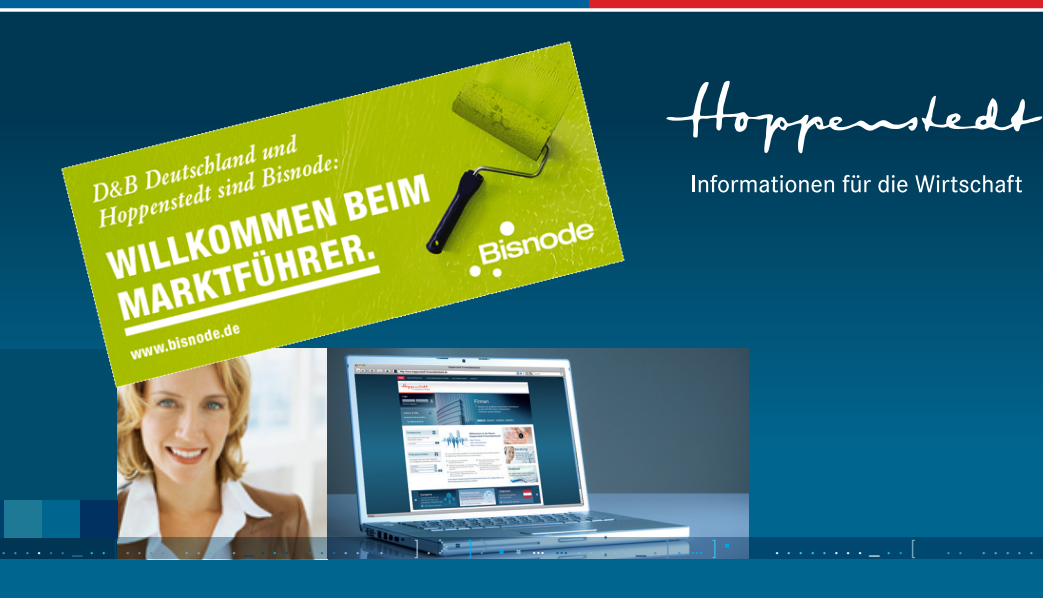

## Hoppenstedt Firmendatenbank

## Kurzanleitung – vom Einloggen über die Suche zur Trefferliste und zum Export

- 1. Einloggen
- 2. Startbildschirm
- 3. Beispielsuche mit einem Suchkriterium
- 4. Alternative Schnellsuche
- 5. Beispielsuche mit mehreren Kriterien
- 6. Weiterverarbeitung der Daten/Export
- 7. Visualisierungstools
- 8. Weitere Produktmodule und Servicemodule

www.hoppenstedt-firmendatenbank.de

# Firmendatenbank

## Einloggen

1.

Die Hoppenstedt Firmendatenbank ist für die Browser-Nutzung mit Mozilla Firefox optimiert (Version 3.6 oder höher). Mit dem Internet Explorer benötigen Sie die Version 8.0 oder höher. Bitte verwenden Sie ausschließlich die Navigation innerhalb der Anwendung. Aufgrund der spezifischen Benutzerführung unterstützt die Anwendung nur eingeschränkt die "Zurück-Funktion" Ihres Internet-Browsers.

#### 1. Einloggen

Bitte loggen Sie sich unter <u>www.hoppenstedt-firmendatenbank.de</u> links oben im Login-Bereich mit Ihrem Benutzernamen und Passwort (bitte Groß- und Kleinschreibung beachten), die Sie für den Zugang erhalten haben, ein.

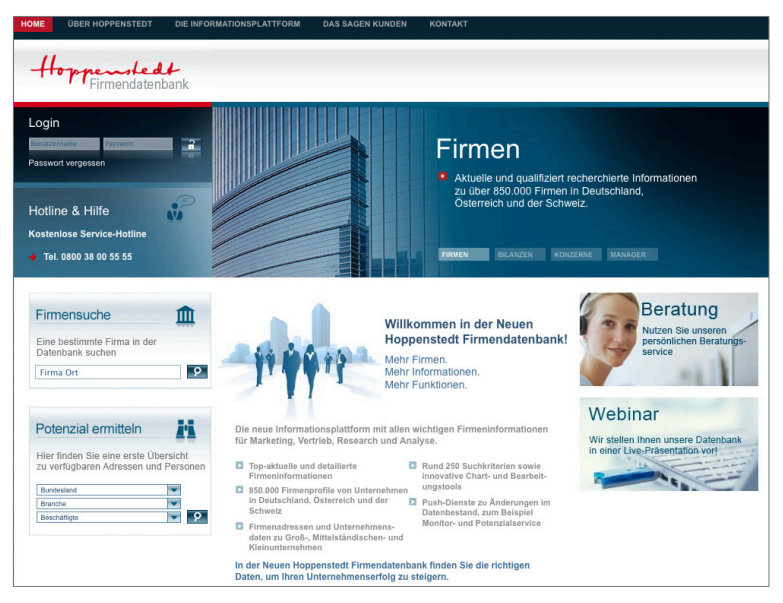

Abb. 1: Login Startseite

Nach Eintragen des Benutzernamens und des Passwortes gelangen Sie mit einem Returnklick oder mit einem Klick auf das *Schloss*-Symbol in die Datenbank.

## Startbildschirm

#### 2. Startbildschirm

Die Datenbank-Oberfläche zeigt Ihnen folgende Startseite, von der aus Sie Such-Selektionen von Firmen oder Personen starten können.

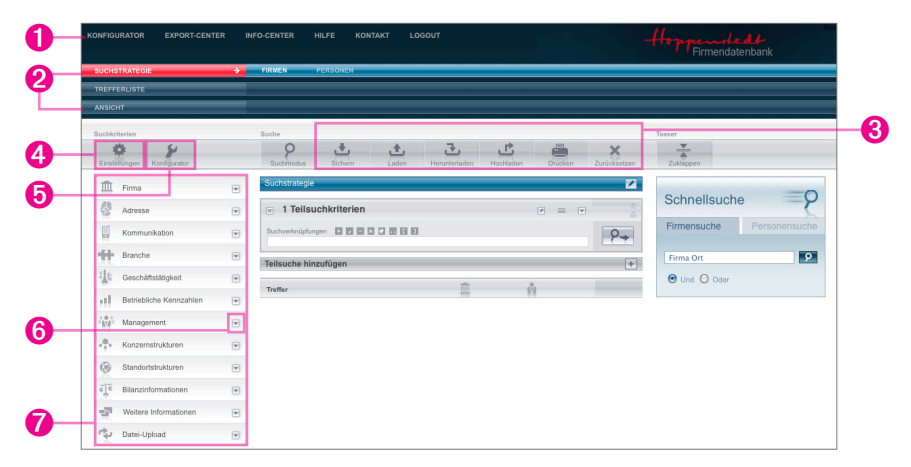

Abb. 2: Fenster Suchmaske

Die einzelnen Dialogfeldelemente haben folgende Bedeutung:

| 1. | Übergeordnete Navigation                                                                                                    |
|----|----------------------------------------------------------------------------------------------------|
| 2. | Hier finden Sie neben dem Konfigurator auch das Exportcenter, Nomenklaturen und Muster-<br>dokumente sowie die Online-Hilfe, den Kontakt zu Hoppenstedt und das Logout.<br>Navigationsleisten zur Bedienung der Datenbank |
|    | Hier können Sie zwischen der Firmen- und Personensuche wechseln, die Trefferliste nach<br>Firmen- oder Personenfokus anzeigen lassen und direkt die einzelnen Produktmodule aktivieren.                                   |
| 3. | Toolbar                                                                                                    |
|    | Hier können Sie Ihre Suchen speichern, laden, zurücksetzen oder den Inhalt des Arbeitsbe-<br>reiches drucken.                                                                                                    |
| 4. | Einstellungen                                                                                                    |
|    | Hier wählen Sie, entsprechend des zur Verfügung stehenden Datenbestands, die Kriterien zur<br>Firmensuche nach Niederlassungen, inaktiven Firmen und/oder Basis-Firmenprofilen aus.                                       |

## Beispielsuche mit einem Suchkriterium

| 5. | Konfigurator                                                                                                    |
|----|----------------------------------------------------------------------------------------------------|
|    | Mit dem Konfigurator können Sie individuell festlegen, welche Suchkriterien und welche<br>Angaben (in der Trefferliste) für Sie relevant sind, welche Informationsbereiche in den Profilen<br>angezeigt werden sollen, wie Sie die Klassifikation bezeichnen und wie Bilanzwerte skaliert<br>bzw. Abschlüsse aufgelistet werden. |
| 6. | DropDown-Button                                                                                                    |
|    | DropDown-Button zur komfortablen Auswahl der einzelnen Kriterien mit Eingabehilfen, alterna-<br>tiv zur direkten Eingabe in den Teilsuchen.                                                                                                    |
| 7. | Auswahl der bis zu 250 Suchkriterien                                                                                                    |
|    |                                                                                                    |

#### 3. Beispielsuche mit einem Suchkriterium:

Zur Suche einer einzelnen Firma klicken Sie auf den rechten Dropdown-Button *Firma* und dann auf *Firmenname*. Im mittleren Fenster öffnet sich unter dem Begriff *Teilsuchkriterien* ein neues Eingabefeld "Firmenname". Wenn Sie dort einen Namen eingeben und dann auf *Return* oder das *Lupe*-Symbol wird Ihnen die Anzahl der Treffer in der unteren Leiste angezeigt.

| SUCH   | STRATEGIE             | •   |
|--------|-----------------------|-----|
| TREFF  | ERLISTE               | _   |
| NSIC   | нт                    |     |
|        |                       |     |
| Suchkr | iterien               |     |
| -      | ¢                     |     |
| Einste | llungen Konfigurator  |     |
| Ŵ      | Firma                 |     |
| π      | Firmonomo             |     |
|        | Fhemaliger Firmenname | - 1 |
|        | Firmennummer          | -   |
|        | Firmentyp             | +   |
|        | Rechtsform            | +   |
|        | Handelsregister       | -   |
|        | Registriert in        | -   |
|        | Gründung              | -   |
|        | USt-ID                | -   |
|        | Statuskennzeichen     | +   |
| -      | Adresse               | Ŧ   |
|        | Kommunikation         | V   |
| ÷      | Branche               | ¥   |
| the    | Geschäftstätigkeit    | -   |

| × 1 Teilsuchkriterien               |  | = | v | 119<br>848 |
|-------------------------------------|--|---|---|------------|
| 1 Firmenname     siemens            |  | - | Ŧ | 119<br>848 |
|                                     |  |   |   |            |
| Suchwerknüpfungen 🔹 🖬 🖬 🖬 🖬 🖬 🖬 🖬 🖬 |  |   |   | ۶.         |
| Suchverknüpfungen                   |  |   |   | <b>?→</b>  |

Abb. 4: Eingabefeld Teilsuchkriterien

Abb. 3: Auswahl Teilsuchkriterien

## Beispielsuche mit einem Suchkriterium

| 1 Teilsuchkriterien              |         |   |    |          |           |          |   | T | 1 |
|----------------------------------|---------|---|----|----------|-----------|----------|---|---|---|
| 1 Firmenname                     |         |   |    |          |           |          | = |   | 9 |
| <b>9</b> siemens                 |         |   | C  | ) Ähnlie | che Worte | e suchen |   |   |   |
|                                  |         |   |    | Ab Sa    | atzanfang | suchen   |   |   |   |
| Begriff                          | Treffer |   | F  |          |           |          |   |   |   |
| Siemens Aktiengesellschaft       | 1       | ٠ |    |          |           |          |   |   |   |
| Siemens & Co. Heilwasser und Que | 1       | 1 |    |          |           |          |   |   |   |
| Siemens (Austria) Project Spital | 1       |   |    |          |           |          |   |   |   |
| Siemens (Cyprus) Ltd.            | 1       |   | -  |          |           |          |   |   |   |
| Siemens (N.Z.) Ltd.              | 1       |   |    |          |           |          |   |   |   |
| Siemens (Pty) Ltd.               | 2       |   | ++ |          |           |          |   |   |   |
| Siemens (Pty.) Ltd.              | 1       |   |    |          |           |          |   |   |   |
| Siemens (Pvt) Ltd.               | 2       |   | -  |          |           |          |   |   |   |
| Siemens A.E.                     | 1       |   | 44 |          |           |          |   |   |   |
| Siemens A/S                      | 1       |   |    |          |           |          |   |   |   |
| Siemens AB                       | 1       |   |    |          |           |          |   |   |   |
| Siemens AG                       | 19      |   |    |          |           |          |   |   |   |
| Siemens AG Bereich Entwicklung   | 1       |   |    |          |           |          |   |   |   |
| Siemens AG Bereich Logistik      | 1       |   |    |          |           |          |   |   |   |

Zu jedem Suchkriterium gibt es über das Dropdown-Icon 💌 eine Suchhilfe.

#### Abb. 5: Suchhilfe

Kurzanleitung I

Nachdem Sie das entsprechende Feld angeklickt haben und mit dem blauen Pfeil auf die rechte Spalte übertragen haben, klicken Sie auf *Übernehmen* und das Fenster schließt sich automatisch.

Nach Auslösen der Suche erhalten Sie mit einem Klick auf das Trefferlisten-Icon die Trefferliste namensalphabetisch sortiert. Diese lässt sich mit einem Klick auf die Pfeile unterhalb der Spaltenüberschriften nach PLZ, Ort, Beschäftigte oder Umsatz ab- oder aufsteigend sortieren.

## Beispielsuche mit einem Suchkriterium

| Tref | Filter n | ach Name oder Ort 💿 Treft             | ler im lizenzi | erten Bestand           | <b>T</b> |              |                    | 113 | 13 | 4   5 | 1.8 | •  |   | Treffer-Verteilung                                    | 8 |
|------|----------|---------------------------------------|----------------|-------------------------|----------|--------------|--------------------|-----|----|-------|-----|----|---|-------------------------------------------------------|---|
|      |          | Firma                                 | PLZ            | Ort                     | Land     | Beschäftigte | Umsatz<br>in Mio € | ÷., | ÷. | *     | c   | Ŧ  |   | Bundesland                                            |   |
|      |          | *                                     | Ŧ              | Ŧ                       | Ŧ        | Ŧ            | Ŧ                  | *   |    | *     | Ŧ   | Ŧ  |   | Bayern                                                | 5 |
| 1.   |          | Ahlrich Siemens GmbH & Co. KG         | 28357          | Bremen                  | DE       | 42           | 10,00              | 2   | 1  |       | 2   | 6  |   | Hessen                                                | 1 |
| 2.   | E        | ASM Assembly Systems GmbH & Co<br>KG  | 81379          | München                 | DE       | 1.230        | 144,00             | 2   |    |       | 2   |    |   | Nordrhein-Westfalen                                   |   |
| 3.   |          | Atos IT Solutions and Services Gmbh   | 81739          | München                 | DE       | 10.050       | 1.200,00           | 4   | 13 | 7     | 1   |    |   |                                                       |   |
| 4.   | E        | Atos IT Solutions and Services Man    | 81739          | München                 | DE       | 769          | 166,04             | 4   | 3  |       | 1   | 11 | ٠ | Beschäftigte                                          |   |
| 5.   |          | Atos IT Solutions and Services Ver    | 81739          | München                 | DE       | 2            |                    | 4   | 1  | 12    | 1   | 2  |   | 1 - 20                                                | - |
| 6.   | F        | Atos IT-Dienstleistung und Beratun    | 45883          | Gelsenkirchen           | DE       | 700          | 100,00             | 8   | 7  |       | 1   | 7  |   | 51 - 100                                              | 1 |
| 7.   | E        | August Burck GmbH                     | 61440          | Oberursel<br>(Taunus)   | DE       | 15           | 1,80               | 1   |    |       | 1   | 6  | ۲ | 251 - 500                                             | 1 |
| 8.   | E        | Auto-Centrum Siemensstraße GmbH       | 31135          | Hidesheim               | DE       | 5            | 1,10               | 2   |    |       | 1   | 6  |   |                                                       |   |
| 9.   |          | AUTOSAR GbR                           | 80636          | München                 | DE       | 90           | 7,20               | 1   |    |       | 9   |    |   | Umsatz in Mio €                                       |   |
| 10   | - 8      | Bombardier Transportation (Germany    | 10785          | Berlin                  | DE       | 1            |                    |     |    | 1     | 3   | 5  |   | >50,0 - <= 125,0                                      |   |
| 11.  |          | BSH Bosch und Siemens Hausgeräte<br>A | 81739          | München                 | DE       | 1            |                    | 3   | 1  |       | 1   | 6  |   | 0 - <= 2,5                                            |   |
| 12   | E        | BSH Bosch und Siemens Hausgeräte<br>G | 81739          | München                 | DE       | 40.500       | 9.300,00           | 19  | 56 | 36    | 2   | 25 | ۲ | > 500,0                                               |   |
| 13   |          | Continental Mechanical Components     | 93426          | Roding                  | DE       | 950          | 160,00             | 2   | 5  | 1     | 1   | 2  |   | Branche                                               |   |
| 14   | - 8      | Continental Safety Engineering Int    | 63755          | Alzenau                 | DE       | 120          | 15,20              | 1   | 2  |       | 2   | 3  | ۲ | Manus Reserved Filtering                              |   |
| 15   |          | Continental Trading GmbH              | 65824          | Schwalbach<br>am Taunus | DE       | 300          | 167,00             | 3   | 2  |       | 1   | 2  | ٠ | Grundstücks- und Wohnungsw                            |   |
| 16   | E        | DCM GmbH & Co. Vermögensaufbau<br>Fon | 80335          | München                 | DE       |              |                    |     |    |       | 6   | 6  | ۲ | Großhandel (ohne Handel<br>Herstellung von Datenverar |   |
| 17   |          | DeWAG 13. Objektgesellschaft mbH      | 70173          | Stuttgart               | DE       | 1            |                    | 3   | 1  |       |     | 5  |   |                                                       |   |
| 18   |          | DipL-Ing. Wolfgang Siemens GmbH &     | 32429          | Minden                  | DE       | 22           | 1,76               | 1   |    |       | 2   | 6  |   | Chart-Tool öffnen                                     |   |
| 19   |          | Dr. Henning von Siemens Beteiligun    | 86444          | Affing                  | DE       |              |                    |     |    |       | 2   | 5  |   |                                                       |   |

Abb. 6: Fenster Trefferliste

In diesem Beispiel wurde nach "Siemens" als Bestandteil im Firmennamen gesucht. Die Trefferliste zeigt hier auch Firmen auf, die "Siemens" in der Vergangenheit im Unternehmensnamen führten.

Wenn Sie die ehemalige Namensgebung wissen möchten, klicken Sie einfach in der Trefferliste auf den Firmennamen. Es öffnet sich dann das Firmenprofil mit der früheren Bezeichnung.

## Alternative Schnellsuche

#### 4. Alternative Schnellsuche

Es gibt noch eine alternative Möglichkeit Firmen zu suchen – über die Schnellsuche. Sie gelangen über einen Klick auf *Firmen* in der Suchstrategie-Navigationsleiste **SUCHSTRATEGIE PERSONEN** wieder in den Startbildschirm zur Suchstrategie. Dort finden Sie rechts die Schnellsuche:

| Schnellsuche | , <b>p</b>    |
|--------------|---------------|
| Firmensuche  | Personensuche |
| Firma Ort    | 9             |

Abb. 7: Fenster Suchmaske

Mit dieser Schnellsuche können Sie sich an eine Firma heranschreiben:

| Schn   | ellsuche                       | 9                                |
|--------|--------------------------------|----------------------------------|
| Firmer | nsuche                         | Personensuche                    |
| sieme  |                                | 0                                |
|        | Siemens Akti<br>München        | engesellschaft                   |
|        | Siemer Unter<br>Diepholz       | nehmensbeteiligung AG            |
|        | Siemens Con<br>München         | munications Applicatio           |
|        | Siemens Indu<br>München        | stry Automation Holdi            |
|        | Siemens Pen<br>Grünwald        | sionsfonds AG                    |
|        | Siemens Spe<br>Frankfurt am N  | zial-Investmentaktieng           |
|        | Siemens VDC<br>München         | O Automotive AG                  |
|        | Siemens Hea<br>Marburg         | Ithcare Diagnostics Pr           |
|        | Siemens Buil<br>Rastatt        | ding Technolgies HVAC            |
|        | Siemens Turt<br>Frankenthal (P | oomachinery Equipment .<br>falz) |
|        | Josef Sieme<br>Osnabrück       | Gesellschaft mit besc            |
|        | Schuhhaus S<br>Mönchengladb    | IEMES Einkaufs & Betei.<br>ach   |

Mit einem Klick auf den entsprechenden Namen gelangen Sie direkt in das Firmenprofil – ohne den Umweg über eine Trefferliste.

Die Schnellsuche funktioniert auch mit Personennamen über die *Personensuche*.

#### Abb. 8: Fenster Suchmaske

Beispielsuche mit mehreren Kriterien

#### 5. Beispielsuche mit mehreren Kriterien

#### 5.1. Auswahl der Selektionskriterien

Im linken Bereich der Suchmaske finden Sie alle Selektionskriterien, die Sie für Ihre Recherche verwenden können. Zur besseren Übersicht sind die Selektionskriterien in thematische Gruppen gegliedert. Mit Klick auf das *Dropdown*-Icon Söffnen Sie die jeweilige Gruppe mit den jeweiligen Untergruppen. Wählen Sie bitte die für Ihre Suche relevanten Selektionskriterien per Mausklick aus; die entsprechende Suchzeile wird in die Suchstrategie übernommen. Mit der Eingabe in die Suchzeilen legen Sie fest, welchen Inhalt ein Datenbankfeld haben muss, damit eine Firma zur Treffermenge zählt. Nicht mehr benötigte Suchzeilen lassen sich per Klick auf das *Löschen*-Symbol entfernen.

#### 5.2. Beispielsuche

Als Beispiel suchen wir in den Bundesländern Hessen, Rheinland-Pfalz und Saarland alle Energieversorger, die mehr als 50 Beschäftigte haben. In diesen Firmen sollen die Marketing-/Direktmarketing- und Vertriebsleiter selektiert werden, die sich in der 2. Leitungsebene befinden.

| SUCHSTRATEGIE           | FIRMEN PERSONEN                                                                             |                               |
|-------------------------|---------------------------------------------------------------------------------------------|-------------------------------|
| TREFFERLISTE            |                                                                                             |                               |
| ANSICHT                 |                                                                                             |                               |
| Suchkriterien           | Bache<br>P 🛃 🏦 T 💾 🚎 X<br>Suchmodus Sichem Laden Heurstraden Hootladen Duckien Zuricikastan | Teaser<br>Teaser<br>Zuklappen |
| 🟛 Firma 🖯               | Suchstrategie                                                                               |                               |
| Adresse B               | × 1 Teilsuchkriterien 🖉 = 💌 76 👘                                                            | Schnellsuche                  |
| Kommunikation           | I Bundesland (Deutschland)     ■      T5.778      T5.778      T                             | Firmensuche Personensuche     |
| Branche                 | ressen, kileimanu*riaiz, saananu 256.992 m                                                  | Firma Ort                     |
| Ceschäftstätigkeit      |                                                                                             | 🖲 Und 🔘 Oder                  |
| Betriebliche Kennzahlen | 🛪 3 Beschäftigte                                                                            |                               |
| Management              | >=50 560.685 m                                                                              |                               |
| 📲 Konzernstrukturen 🗉   | ■ 4 Funktion = ■ 87.080 ±<br>110, 210, 220 = 616.000 ±<br>616.000 ±                         |                               |
| Standortstrukturen      | 🗑 5 Leitungsebene 🔤 💌 159 das 🔅                                                             |                               |
| Ellanzinformationen     | 2 1.007.448 m                                                                               |                               |
| Weitere Informationen   | Suchverknüpfungen                                                                           |                               |
| Datei-Upload            | Teilsuche hinzufügen                                                                        |                               |
|                         | Treffer  76 🍿 1.498                                                                         |                               |

Abb. 9: Fenster Suchstrategie Firmen

#### 5.3. Trefferanzeige

In der Leiste "Treffer" ganz unten wird Ihnen angezeigt, wie viele Firmen Ihren Suchkriterien entsprechen. In diesem Beispiel 76. Die hier angegebene Anzahl der Personen zeigt Ihnen erst einmal alle in diesen Firmen bekannten Personen (nicht die Anzahl der selektierten Personen), in diesem Beispiel 1.498. Die Anzahl der selektierten Personen erhalten Sie, wenn Sie in der Navigationsleiste oben auf "Personen" klicken und danach erneut die Suche über das *Lupe*-Icon auslösen. In diesem Beispiel 111 Personen.

#### 5.4. Suchverknüpfungen

In der Zeile "Suchverknüpfungen" darüber können Sie festlegen, wie Ihre verschiedenen Suchkriterien verknüpft werden sollen. Die Datenbank übernimmt alle Teilsuchkriterien erst einmal mit "und" (+) in die Suchverknüpfung. Selbstverständlich sind hier alle Bool' schen Operatoren (und, oder, minus) verwendbar. Diese können Sie auch über die jeweiligen Icons oberhalb der Suchverknüpfungszeile einfügen.

| Suchverknüpfungen 🔹 🗗 🖬 🖬 🖬 🖬 🖬 🖬 🖬 🖬 🖬 🖬 |             |       | 2+ |
|-------------------------------------------|-------------|-------|----|
| Teilsuche hinzufügen                      |             |       | +  |
| Treffer                                   | <b>1</b> 76 | 1.498 | B  |

Abb. 10: Fenster Suchverknüpfungen

#### 5.5. Trefferliste

Wechseln Sie in die Personensuche und klicken Sie dann auf das Trefferlisten-Icon Die Trefferliste zeigt Ihnen alle selektierten Firmen, die eine gewünschte Person aus den Bereichen Marketing oder Vertrieb haben. Diese Trefferliste ist mit bestimmten Begriffen voreingestellt. Natürlich können Sie Trefferlisten über das *Konfigurator*-Icon nissen zusammenstellen.

Wenn Sie alle Daten einer Firma ansehen möchten, dann einfach Klick auf die Firma und das Firmenprofil öffnet sich. In der Navigationsleiste "Ansicht" oben können Sie sich zu der Firma auch die Konzernstruktur oder die Bilanzen aufrufen.

## Weiterverarbeitung der Daten/Export

#### 6. Weiterverarbeitung der Daten/Export

Wenn Sie die selektierten Daten weiterverarbeiten wollen (z.B. in einem Serienbrief), dann markieren Sie in der Trefferliste alle Firmen (oder ausgewählte) und klicken auf das *Exportieren*-Icon

Ein Export-Assistent öffnet sich und leitet Sie durch die Schritte Exportumfang wählen, Personenumfang festlegen und Exportformat definieren.

| Export-Assisten                                                                                                   | t Personen                           |                           |
|----------------------------------------------------------------------------------------------------|--------------------------------------|---------------------------|
| 1 Exportumfang<br>wählen                                                                                          | 2 Personendaten-<br>Export festlegen | 3 Exportformat definieren |
| Wählen Sie eine Formatvo                                                                                          | orlage für den Export                |                           |
|                                                                                                    |                                      |                           |
| Bitte auswählen                                                                                                   | v                                    | -                         |
| Bitte auswählen Geben Sie einen Namen fr Dateiname Bitte Dateinamen einge                                         | <b>ur Ihre Exportdatei ein</b>       |                           |
| Bitte auswählen<br>Geben Sie einen Namen fr<br>Dateiname Bitte Dateinamen einge<br>Zurück                         | ür Ihre Exportdatei ein              | Exportieren               |
| Bitte auswählen<br>Geben Sie einen Namen fr<br>Dateiname Bite Dateinamen einge<br>Zurück<br>Gefundene Datensätze: | ür Ihre Exportdatei ein<br>ben       | Exportieren               |

Abb. 11: Fenster Export-Assistent

## Weiterverarbeitung der Daten/Export

Nachdem Sie auf Exportieren klicken, erscheint folgende Meldung:

| Die z | zu exportierende Datei steht Ihnen in wenigen Minuten im Export-Centei |
|-------|------------------------------------------------------------------------|
| zur V | erfügung.                                                              |

Abb. 12: Fenster Export-Information

Die exportierte Datei steht Ihnen dann in der übergeordneten Navigation im Export-Center zur Verfügung. Klicken Sie diesen Navigationspunkt einfach an.

| KONFIGURATOR | EXPORT-CENTER | INFO-CENTER | HILFE | KONTAKT | LOGOUT |
|--------------|---------------|-------------|-------|---------|--------|
|              |               |             |       |         |        |

Abb. 13: Übergeordnete Navigation

Sie erhalten folgende Exportinfo:

| SUCH STRATEGIE                                                                                                    |             |            |             |                      |   |   |  |  |  |  |
|----------------------------------------------------------------------------------------------------|-------------|------------|-------------|----------------------|---|---|--|--|--|--|
| TREFFERLISTE                                                                                                    |             |            |             |                      |   |   |  |  |  |  |
| ANSICHT                                                                                                    |             |            |             |                      |   |   |  |  |  |  |
|                                                                                                    |             |            |             |                      |   |   |  |  |  |  |
| Exportmotel                                                                                                    |             |            |             |                      |   |   |  |  |  |  |
| Experiprom                                                                                                    |             |            |             |                      |   |   |  |  |  |  |
| Exportierte Dateien von                                                                                                    |             |            |             |                      |   |   |  |  |  |  |
| Falls hre zuvor exportierte Datei noch nicht aufgeführt wird, kann die Bereitstellung noch einige Minuten dauern.<br>Kücken Sie für eine Aktualisierung der Liste erneut auf "Export-Center" in der Menüleiste oben. |             |            |             |                      |   |   |  |  |  |  |
| Dateiname                                                                                                    | Dateiformat | Dateigröße | Exportdatum | Noch nicht abgerufen |   |   |  |  |  |  |
| Export_04.05.2012_12:40                                                                                                    | x           | 42.50 KB   | 04.05.2012  | 1                    | £ | × |  |  |  |  |

Abb. 14: Fenster Export-Center

#### 7. Visualisierungstools

#### 7.1. Standortanalyse

Die Standortanalyse wird in der Trefferlistenanzeige über das *Standortanalyse*lcon **einer** aufgerufen:

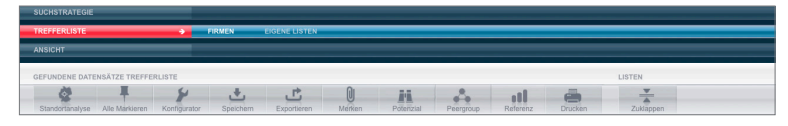

Abb. 15: Fenster Toolbar

Mit Hilfe der Standortanalyse können Sie die in der Ergebnismenge enthaltenen Firmen auf der Landkarte visualisieren:

Per Heatmap auf Basis der Bundesländer, Landkreise, Postleitzahlgebiete (2-stelliger PLZ-Code) oder Regierungsbezirke. Die Heatmap zeigt Ihnen die Verteilungsdichte der Unternehmen.

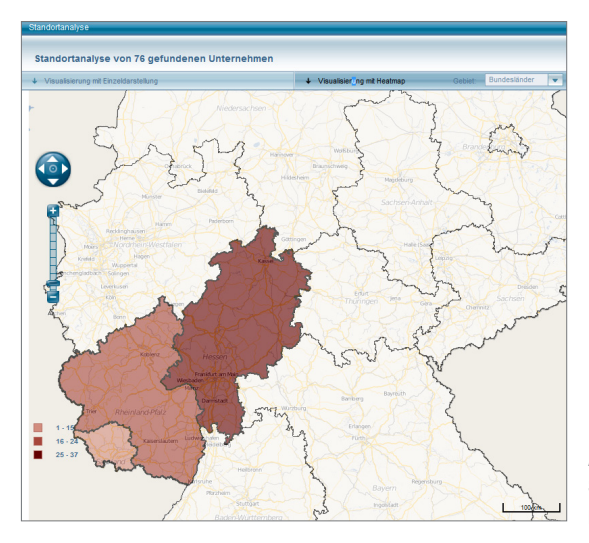

Abb. 16: Fenster Standortanalyse per Heatmap

Alternativ erhalten Sie die Visualisierung per Einzeldarstellung, wenn Sie auf den Button Einzeldarstellung klicken. Neben der reinen Standortanzeige erhalten Sie Aufschluss über die regionale Verteilung der selektierten Firmen, die auf Basis der Geokoordinaten in Form roter Stecknadeln platziert werden.

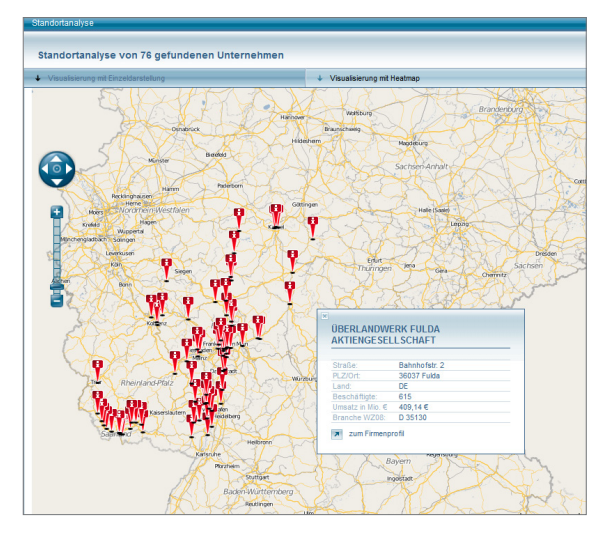

Abb. 17: Fenster Standortanalyse per Einzeldarstellung

In der Visualisierung mit Pins sehen Sie die konkreten Standorte der Firmen als Pins dargestellt. Mit einem Klick auf den Pin öffnet sich das Kurzprofil der Firma und von dort gelangen Sie in das komplette Firmenprofil.

#### 7.2. Chart-Tool

7.

7.2.1. Chart-Tool zur Darstellung der TrefferverteilungDas Chart-Tool dient bei der Trefferlistenansicht in der rechten Spalte zur grafischen Aufbereitung der Trefferverteilung. Angezeigte Werte bei Firmen:Bundesland, Beschäftigte, Umsatz, Branche. Bei Personensuchen: Position,Funktion, Geschlecht.

| Treffer-Verteilung<br>von 76 Firmen |          |
|-------------------------------------|----------|
| Bundesland                          | al       |
| Hessen                              | 37       |
| Rheinland-Pfalz                     | 24       |
| Saarland                            | 15       |
| Beschäftigte                        | al 🔻     |
| 51 - 100                            | 29       |
| 101 - 250                           | 21       |
| 501 - 1.000                         | 12       |
| 251 - 500                           | 11       |
| Umsatz in Mio €                     | <b>a</b> |
| >50,0 - <= 125,0                    | 21       |
| >250,0 - <= 500,0                   | 17       |
| >25,0 - <= 50,0                     | 14       |
| > 500,0                             | 9        |
| Branche                             | ,al      |
| Energieversorgung                   | 76       |
| Chart-Tool öffnen                   |          |

Abb. 18: Fenster Trefferverteilung

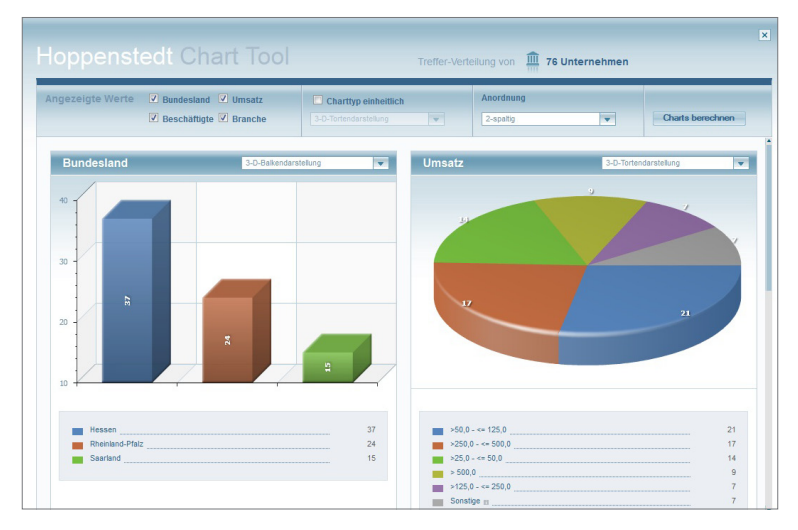

Wenn Sie hier auf Chart-Tool öffnen klicken, erhalten Sie folgende Darstellung:

Abb. 19: Fenster Chart-Tool

7.2.2. Chart-Tool zur Darstellung der betrieblichen Kennzahlen

Das Chart-Tool dient zur Visualisierung der Unternehmensentwicklung hinsichtlich der betrieblichen Kennzahlen. Sie finden diese Funktion in der Dokumentenansicht im Bereich der betrieblichen Kennzahlen unter dem Icon *Grafische Analyse* Enzel II. Wenn Sie auf dieses Icon klicken erhalten Sie folgende Ansicht:

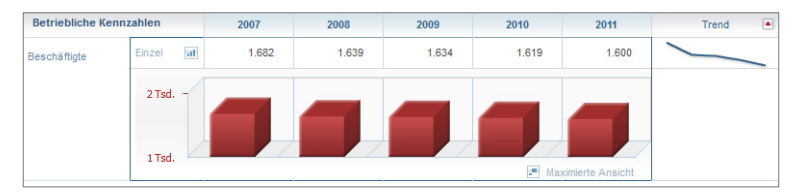

Abb. 20: Fenster Grafische Analyse

Von hier aus können Sie dann noch in die maximierte Ansicht wechseln und erhalten folgendes Bild:

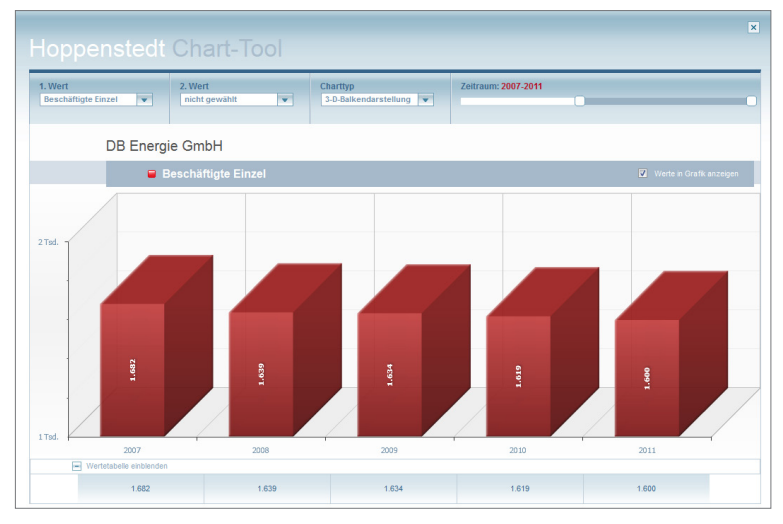

Abb. 21: Fenster Maximierte Ansicht

## Weitere Produktmodule und Servicemodule

#### 8. Weitere Produktmodule und Servicemodule

Sie finden in den Navigationsleisten viele weitere Produkt- und Servicemodule, deren Beschreibung den Umfang dieser Kurzanleitung übersteigen würde. Selbstverständlich finden Sie jederzeit Hilfe in der obersten Navigationsleiste unter dem Menüpunkt *Hilfe*.

Gerne stehen Ihnen unsere Vertriebsmitarbeiter unter der Telefonnummer 06151/380-555 für alle Fragen zur Verfügung. Oder per Mail an info@hoppenstedt.de

#### Impressum

#### Herausgeber

Hoppenstedt Firmeninformationen GmbH Postfach 10 01 39 64201 Darmstadt Havelstraße 9 64295 Darmstadt Telefon (0 61 51) 380-0 Telefax (0 61 51) 380-360 info@hoppenstedt.de www.hoppenstedt.de

© Hoppenstedt Firmeninformationen GmbH Darmstadt 2012

Hoppenstedt

Informationen für die Wirtschaft

## Hoppenstedt Firmendatenbank

Die neue Informationsplattform für Marketing, Vertrieb, Research und Analyse

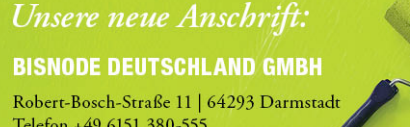

Telefon +49 6151 380-555 Fax +49 6151 380-360 www.bisnode.de | info.de@bisnode.com

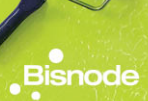

-99 555 datenbank.de

www.hoppenstedt-firmendatenbank.de